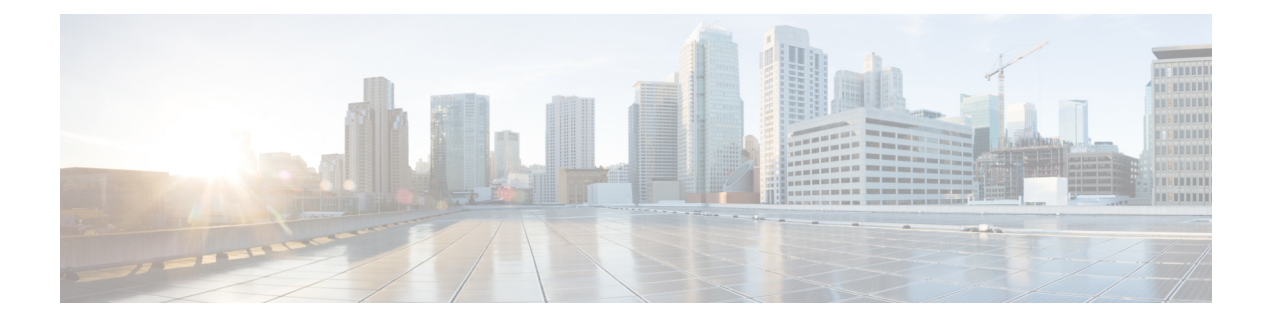

# Migrate from Traditional Licensing to Smart Licensing

Cisco employs two types of license models - Traditional or Classic Licensing and Smart Software Licensing. If you are an existing user who is using a device earlier than Cisco IOS XE Release 16.10.1a, you are most likely using Traditional Licensing such as an RTU license, paper license, or a PAK license. If you want to upgrade to the Cisco IOS XE Release 16.10.1a or later SL-only image, you must migrate to Smart Licensing. The following image specifies the high-level steps to migrate to Smart Licensing:

#### Figure 1: Migrate to Smart Licensing

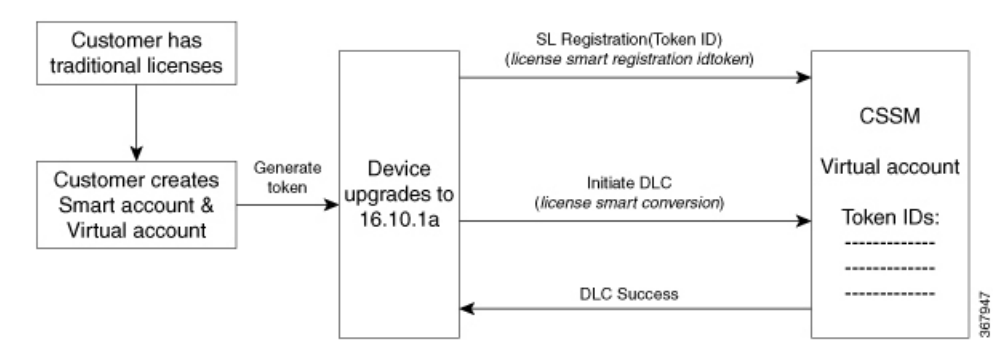

When you upgrade to IOS XE Release 16.10.1a or later, your existing licenses change to the evaluation (EVAL) state till the device registration is complete. However, existing features continue to function without interruption. After registration, the licenses change to the AUTHORIZED state.

- 1. Ensure that all the prerequisites are met before you migrate to Smart Licensing. See the Prerequisites section.
- 2. Load the 16.10.1a or later image. See the Load the 16.10.1a or Later Image, on page 2 section.
- 3. Generate a token ID using the CSSM Portal. See the Generating a New Token from Cisco Smart Software Manager section.
- 4. Register your device using the token that you generated. See the Registering Device using the id Token section.
- 5. Initiate DLC conversion. See the Initiate DLC, on page 3 section.

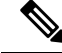

Note For IOS XE, DLC is not supported on ASR 1000 Series RP2 platforms running non-universal K9 images. As a workaround. you can migrate to intermediate releases such as IOS XE 16.3, 16.6, or 16.9, before migrating to IOS XE 16.10.1a or later. Or, contact the Cisco TAC team by telephone to migrate from traditional licenses to smart licenses.

The following sections describe the migration workflow in detail:

- Load the 16.10.1a or Later Image, on page 2
- Device Led Conversion, on page 2
- Initiate DLC, on page 3
- Verify the Migration Status in CSSM Portal, on page 3
- Verify DLC Status on Satellite, on page 4

## Load the 16.10.1a or Later Image

As the first step of migrating to Smart Licensing, you must load the Cisco IOS XE 16.10.1a or later image. When you upgrade to this image, Smart Licensing is automatically enabled.

Note You cannot execute the license smart enable command on the device.

After you load the SL-only image, proceed to Generating a New Token from Cisco Smart Software Manager.

### **Device Led Conversion**

Device Led Conversion (DLC) is the process where a new device or a product instance is upgraded from Traditional to Smart Licensing when registered in Cisco Smart Software Manager (CSSM). All licenses on the device automatically convert from Classic or Perpetual Right-to-Use (RTU) License to Smart License without the need for any manual conversion.

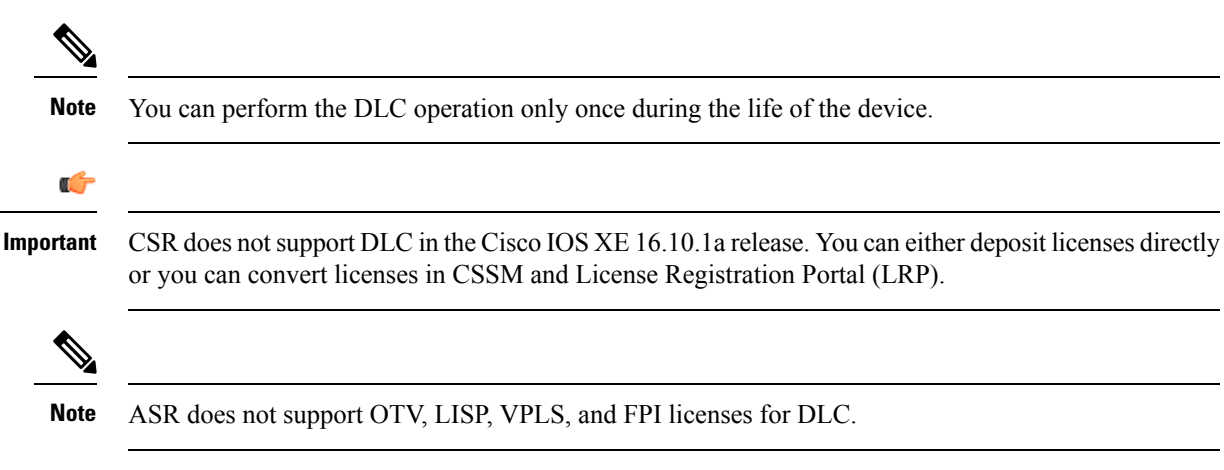

# **Initiate DLC**

To initiate the DLC operation, execute the license smart conversion start command. If the DLC operation is complete, the device displays a "Completed" status.

The following is an example of DLC completion. Note the Completed output in the DLC Status field.

```
Device#show platform software license dlc
Index 1 Feature:
                          adventerprise
Permanent License: 0
EVAL RTU License: 1
RTU License:
                  0
Paper License:
                 0
DLC Status:
                  Completed
Index 2 Feature:
       Permanent License: 0
       EVAL RTU License:
                          1
       RTU License:
                          0
       Paper License:
                         0
       DLC Status:
                        Completed
Index 3 Feature:
                          fwnat red
       Permanent License: 0
       EVAL RTU License:
                          1
       RTU License:
                          Ω
       Paper License:
                          0
                          Completed
       DLC Status:
```

To verify whether the operation was successful, run the show license all command. The system displays a "Success" status if the DLC operation is successful. The following example shows a successful DLC operation:

```
Device#show license all | sec License Conversion:
License Conversion:
Automatic Conversion Enabled: False
Status: Successful on Nov 08 18:54:40 2018 IST
```

To convert broadband licenses using DLC for an ASR1000 device, execute the subscriber license dlc <sessions> command. This command sets the total number of broadband sessions that can be converted using DLC including paper licenses and PAK licenses.

To consume the broadband licenses in the 16.10.1a or later image, use the **subscriber license** *session* command. If this command is not configured, the broadband module also supports the automatic procuring of licenses for every 2K session brought up in the device.

Any broadband licenses from traditional licensing are consumed as 2k sessions in SL-only mode in 16.10.1a or later. For example, if a customer has 10 licenses as broadband and 4k in traditional licensing, after migrating to SL-only image, these licenses are visible as 12 licenses in feature broadband during the DLC conversion. Use the **show platform software license dlc** command to view the 12 licenses.

# **Verify the Migration Status in CSSM Portal**

After the DLC conversion is successful, the smart licenses for your virtual account are authorized. You can verify the status of the migration by checking the message in the CSSM portal.

### SUMMARY STEPS

1. Log in to the CSSM portal. Click Inventory > Product Instances.

367952

**2.** Verify whether the DLC operation is successful by clicking the **Convert to Smart Licensing** tab, and clicking **Conversion History** You see the following in the portal:

#### DETAILED STEPS

**Step 1** Log in to the CSSM portal. Click **Inventory** > **Product Instances**.

If the migration is successful, the converted licenses are added in CSSM.

**Step 2** Verify whether the DLC operation is successful by clicking the **Convert to Smart Licensing** tab, and clicking **Conversion History** You see the following in the portal:

| (← → ሮ ŵ | 🛈 🔒 https://software-stag                                     | ge.clsco.com/#SmartLicensing-LicenseC               | conversion              |           |                      | 🖂                                      | ☆ II\ 🖸 =   |  |
|----------|---------------------------------------------------------------|-----------------------------------------------------|-------------------------|-----------|----------------------|----------------------------------------|-------------|--|
|          |                                                               |                                                     |                         |           | Workdwide [char      | nge] Logged in Account Log Out My Cito |             |  |
|          | UDI_PID:ISR4221/K9                                            | ; UDI_SN:FCH2043A000;                               |                         |           |                      | ×                                      |             |  |
|          |                                                               |                                                     |                         |           |                      |                                        |             |  |
|          | Device Details                                                |                                                     |                         |           |                      |                                        |             |  |
|          | Device Identifiers:                                           | ISR4221/K9 (UDI PID), FCH2043A000 (I                | JDI Serial Number)      |           |                      |                                        |             |  |
|          | Virtual Account: ISR4K_NO_LIC                                 |                                                     |                         |           |                      |                                        |             |  |
|          | Conversion Status                                             |                                                     |                         |           |                      |                                        |             |  |
|          | Conversion initiated 2018-1                                   | Conversion initiated 2018-Nov-13 00:38:49 by System |                         |           |                      |                                        |             |  |
|          | SKU                                                           | Product Family                                      | Quantity                | Type      | Conversion Status    | Smart License                          |             |  |
|          | RTU                                                           | · ·                                                 | 1                       | Perpetual | Converted            | ISR_4221_Application                   |             |  |
|          | RTU                                                           |                                                     | 1                       | Perpetual | Converted            | ISR_4221_Security                      |             |  |
|          | C1F1PISR4220SK9                                               | ISR4200 Product family                              | 1                       | Perpetual | Converted            | ISR_4221_FoundationSuite               |             |  |
|          | FL-4220-BOOST-K9                                              | ISR4200 Product family                              | 1                       | Perpetual | Converted            | Boost Performance for ISR4221          |             |  |
|          | FL-4220-HSEC-K9                                               | ISR4200 Product family                              | 1                       | Perpetual | Converted            | U.S. Export Restriction Compl          |             |  |
|          |                                                               |                                                     |                         |           |                      |                                        |             |  |
|          |                                                               |                                                     |                         |           |                      |                                        |             |  |
|          | UDI_PID:ISR4451-X/K9; UDI_S/                                  |                                                     | Converted               |           | 2018-Nov-07 02:30:58 |                                        |             |  |
|          | UDI_PIDJSR4221/K9; UDI_SN:FCH2043A000; ISR4200 Product family |                                                     |                         | Converted |                      | 2018-Nov-06 23:21:39                   |             |  |
|          | UDI_PID:ISR4461/K9; UDI_SN:FD02223A1W ISR4400                 |                                                     |                         | Converted |                      | 2018-Nov-06 22:54:32                   |             |  |
|          | UDI_PIDISR4461/K9; UDI_SN:FD02213A00L; ISR4400                |                                                     |                         | Converted |                      | 2018-Nov-04 00:21:43                   |             |  |
|          | UDI_PID:ISR4221X/K9; UDI_SN                                   | N:FOC21342R ISR4200 Product family                  |                         | Converted |                      | 2018-Nov-02 21:05:42                   |             |  |
|          | UDI_PID3SR4461/K9; UDI_SN3                                    | FDO2213A0GL; ISR4400                                |                         | Converted |                      | 2018-Nov-02 20:04:39                   | 02 20:04:39 |  |
|          | 10 -                                                          |                                                     |                         |           | Showing Pa           |                                        |             |  |
|          |                                                               |                                                     |                         |           |                      |                                        |             |  |
|          | Contacts   Feedback   Help   Site I                           | Map   Terms & Conditions   Privacy Statement        | Cookie Policy   Tradema | rks       |                      |                                        |             |  |

It takes about an hour or more for the Conversion Status of the DLC to display as "Converted" on CSSM. This status means that the DLC is complete and that successful logs have been detected on the device.

## **Verify DLC Status on Satellite**

This verification topic is applicable only if you have configured Smart Licensing for Satellite.

Step 1 Log in to the Satellite Server, and click the Licenses tab. If your device is registered successfully, the Licenses are in the In Use State.

After you initiate DLC, the Licenses move to the Pending state.

367966

| Device D     | Details                                                                  |                                  |               |                   |               |
|--------------|--------------------------------------------------------------------------|----------------------------------|---------------|-------------------|---------------|
| De           | vice Identifiers: ISR4331/K9 (Udi p<br>Virtual Account: ISR-DLC-Prod-5.0 | oid), FDO19360L1V (Udi serial nu | mber)         |                   |               |
| Convers      | ion Status                                                               |                                  |               |                   |               |
| Conversion P | Pending at Fri Nov 16 02:29:43 2018                                      |                                  |               |                   |               |
| SKU          | Product Family                                                           | Quantity                         | Туре          | Conversion Status | Smart License |
| -            | ISR 4331 PRD                                                             | 0                                | SENTINAL_LINE | Pending           | -             |
| -            | ISR 4331 PRD                                                             | 0                                | SENTINAL_LINE | Pending           | -             |
| -            | ISR 4331 PRD                                                             | 0                                | SENTINAL_LINE | Pending           | -             |
| -            | ISR 4331 PRD                                                             | 0                                | SENTINAL_LINE | Pending           | -             |
|              | ISB 4221 DBD                                                             | 1                                | ENTITI EMENT  | Pending           |               |

Step 2

After the DLC conversion is successful, click the **Conversion History** tab to verify whether the conversion status is updated to "Converted".

| Smart Software Mana                | ger satellite                                                                                                    | admin Log Out   About   H                                                                | lelp<br>cisco      |
|------------------------------------|----------------------------------------------------------------------------------------------------|------------------------------------------------------------------------------------------|--------------------|
| Cisco Smart Software Manager       | 5.0.1 🗣                                                                                                    | n: 2018-Nov-16 20:06:32 UTC Sy                                                           | ynchronize Now     |
| rtual Accounts<br>ISR-DLC-Prod-5 1 | Version Compatibility Note - Temporarily, this satellite will only be able to register Product Instances that are feature (use "show license" on the Product Instance to ensure that the agent version is 1.5+). To enable reg versions of the agent, wait two business days after the satellite's initial registration and then synchronize. | a using the multi-level certificate hierarc<br>jistration of Product Instances using old | bhy Dismiss<br>der |
| Synchronization Reports            | ISR-DLC-Prod-5.0                                                                                                    |                                                                                          |                    |
| Administration                     | General Licenses Conversion History Product Instances Event Log                                                                                                    |                                                                                          |                    |
|                                    | Search by Device Identifier, Product Family or Conversion Status                                                                                                    |                                                                                          |                    |
|                                    | Product Instance Name Product Family Convers                                                                                                    | sion Status Time                                                                         |                    |
|                                    | UDI_PID:ISR4331/K9;UDI_SERIAL_NUMBER:FDO19360L1V; ISR 4331 PRD Converte                                                                                                    | ed 2018-Nov-16 20                                                                        | 0:09:40 UTC        |

After the migration is complete, in the **Licenses** tab, the **Purchased** count is updated to 1 from 0. Also, the conversion status is displayed as "CONVERT\_SUCCESS".

| Smart Software Manage                                 | er satellite                                                                       |                                                                          |                                                                                              |                                                                                       | admin Lo                                                                   | ng Out   About   Help tilin<br>Cist                         |
|-------------------------------------------------------|------------------------------------------------------------------------------------|--------------------------------------------------------------------------|----------------------------------------------------------------------------------------------|---------------------------------------------------------------------------------------|----------------------------------------------------------------------------|-------------------------------------------------------------|
| Cisco Smart Software Manager<br>Satellite-DLC-Prod-5. | D.1 🗣                                                                              |                                                                          |                                                                                              | Last Sync                                                                             | hronization: 2018-Nov-16                                                   | 20:06:32 UTC Synchronize N                                  |
| Virtual Accounts                                      | Version Compatibility No<br>feature (use "show licens<br>versions of the agent, wa | ote - Temporarily, this<br>se" on the Product Ir<br>ait two business day | satellite will only be able<br>istance to ensure that the<br>s after the satellite's initial | to register Product Instan<br>agent version is 1.5+). To<br>registration and then syn | ces that are using the multi-<br>enable registration of Produ<br>chronize. | evel certificate hierarchy Dism<br>ct Instances using older |
| Synchronization<br>Reports                            | Major Hide Alerts                                                                  |                                                                          |                                                                                              |                                                                                       |                                                                            |                                                             |
| Administration                                        | General Licenses C                                                                 | Filter                                                                   | Product Instances                                                                            | Event Log                                                                             |                                                                            |                                                             |
|                                                       | License -                                                                          | Billing                                                                  | Purchased                                                                                    | In Use                                                                                | Balance                                                                    | Alerts                                                      |
|                                                       | Boost Performance for ISR43                                                        | 331 Prepaid                                                              | 1                                                                                            | 1                                                                                     | 0                                                                          |                                                             |
|                                                       | ISR_4331_Application                                                               | Prepaid                                                                  | 1                                                                                            | 1                                                                                     | 0                                                                          |                                                             |
|                                                       | ISR_4331_Hsec                                                                      | Prepaid                                                                  | 1                                                                                            | 1                                                                                     | 0                                                                          |                                                             |
|                                                       | ISR_4331_Security                                                                  | Prepaid                                                                  | 1                                                                                            | 1                                                                                     | 0                                                                          |                                                             |
|                                                       | ISR_4331_UnifiedCommunic                                                           | cation Prepaid                                                           | 1                                                                                            | 1                                                                                     | 0                                                                          |                                                             |
|                                                       | Unified Survivable Remote S<br>Telephony (SRST) Endpoint<br>License                | ite Prepaid                                                              | 0                                                                                            | 5                                                                                     | -5                                                                         | Insufficient Licenses                                       |